## パスワードの変更方法

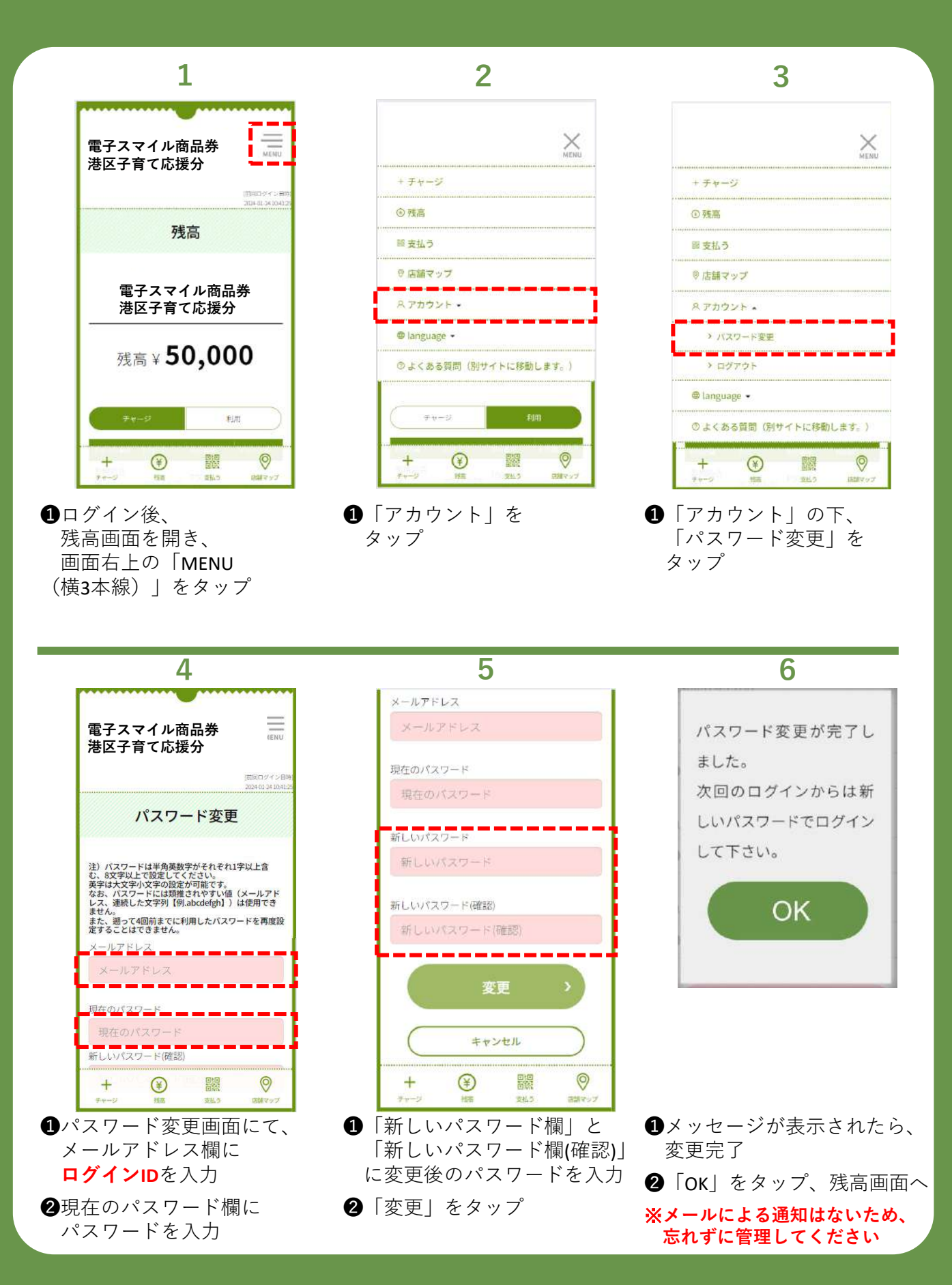